1. 外协企业第一次使用LPMS时,必须用采购系统里进入。

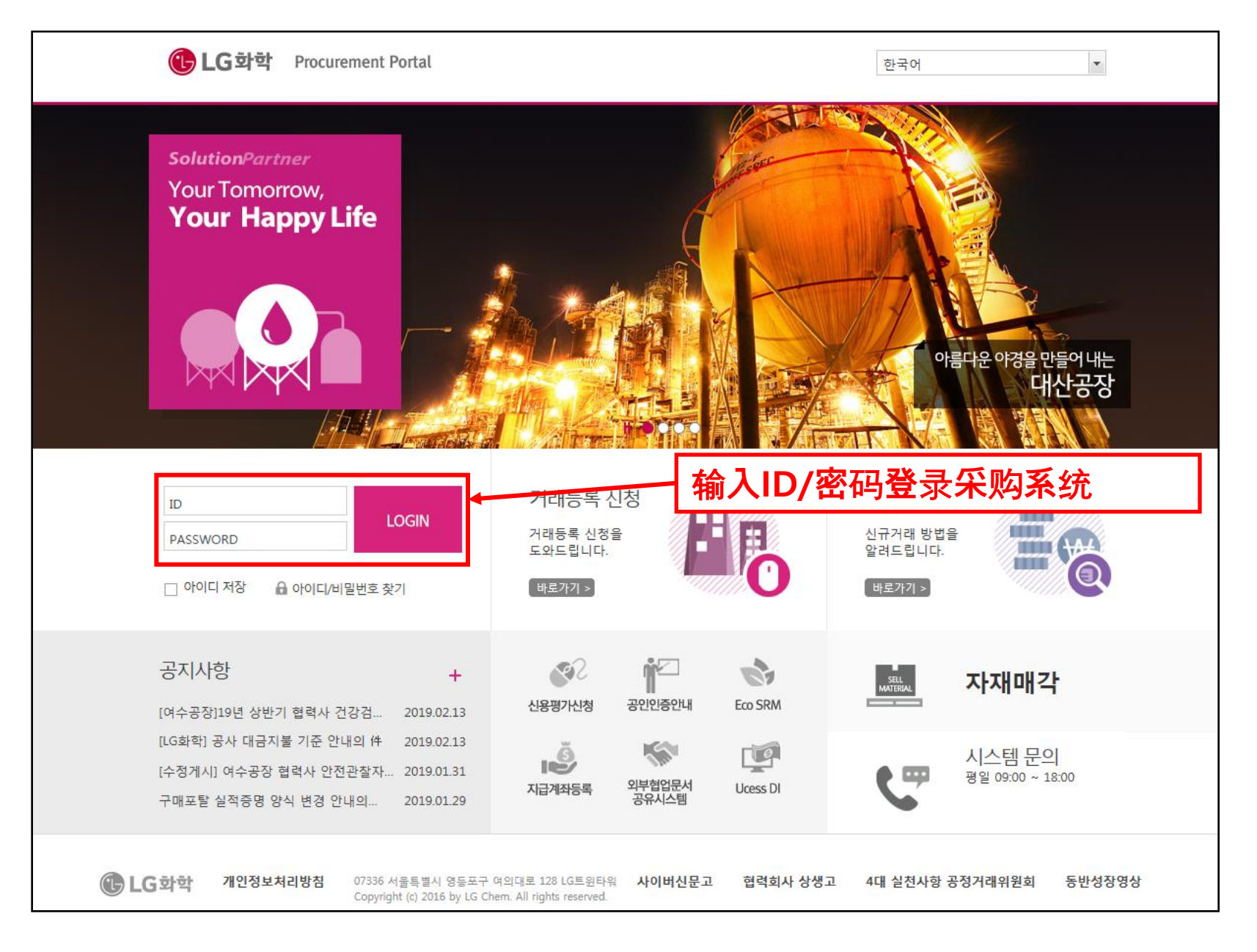

# 2. 登进采购系统画面后,点击下面图标连接进LPMS系统。

| 🔁 L | .G화학 Proci       | irement Portal      | 전지MRP             | 견적서 관리                                         | 입찰 관리        | 수주 및 납품관리  | ※ 点击Icon的话,会弹出G-LPMS的登录页                                                                                                    |
|-----|------------------|---------------------|-------------------|------------------------------------------------|--------------|------------|----------------------------------------------------------------------------------------------------|
| bo  | me               |                     |                   |                                                |              |            | <b>山, 近型1てわちご往日列制入」。</b>                                                                                                    |
|     |                  |                     |                   |                                                |              |            |                                                                                                    |
|     | Link             |                     |                   |                                                |              | 0 0        |                                                                                                    |
| ••  | 신용평가신청           | ·<br>공인인증안내         | AVENDOR<br>지급계좌등록 | MANUAL<br>사용설명서                                |              |            | C LG Chem                                                                                                    |
|     | INQUIRY<br>시스템문의 | Ucess DI            | Eco SRM           | Origin<br>Compliance<br>System<br>원산지관리<br>시스템 |              |            | ※区分大小写文字。 LG Plant Maintenance System 上のGIN/ACCESS 公司代码 L CN004233                                                                                                    |
| ×   | QMS<br>품질경영시스템   | CPC (PC 이 기발협업시스템   | LPMS<br>설비관리시스템   | LPMS<br>G-LPMS(YX)                             |              |            | Password  <br>保全地区 LG YongXing [G179] マ                                                                                                    |
|     | SQM<br>(원재료성적서)  | Ĭ                   |                   |                                                |              |            | <ul> <li>※最初用户用菜单&lt;=Click&lt;         <p>咨询电话 LGCNS 信息技术团队061) 680-1373     </p></li> <li>※Password连管理员都不能确认,请一定要记下来。         ※丢失Password时,请参考第一个用户菜单第四页。     </li> </ul> |
|     | <b>第</b> —— 力庙   | 田叶 雪                | ॗॖॖॖॖॖॖॖॖ         | 玄弦的众                                           | 小论中          |            |                                                                                                    |
|     | ᅙᆖᆻᅜ<br>ᅿᆂᇄᅆᆇ    | <b>元时,而</b><br>管理系统 | 云不必:              | ᅲ᠀ᡁᡕᢧ <u>ᇆ</u><br>办 <b>企</b> 业编                | 业编写。<br>吕将自动 | 连 <b>接</b> |                                                                                                    |

- 一定要在登录采购系统后再连接LPMS之后登录。

# 3. 采购系统登录后,点击设备管理系统会跳出G-LPMS的登录窗

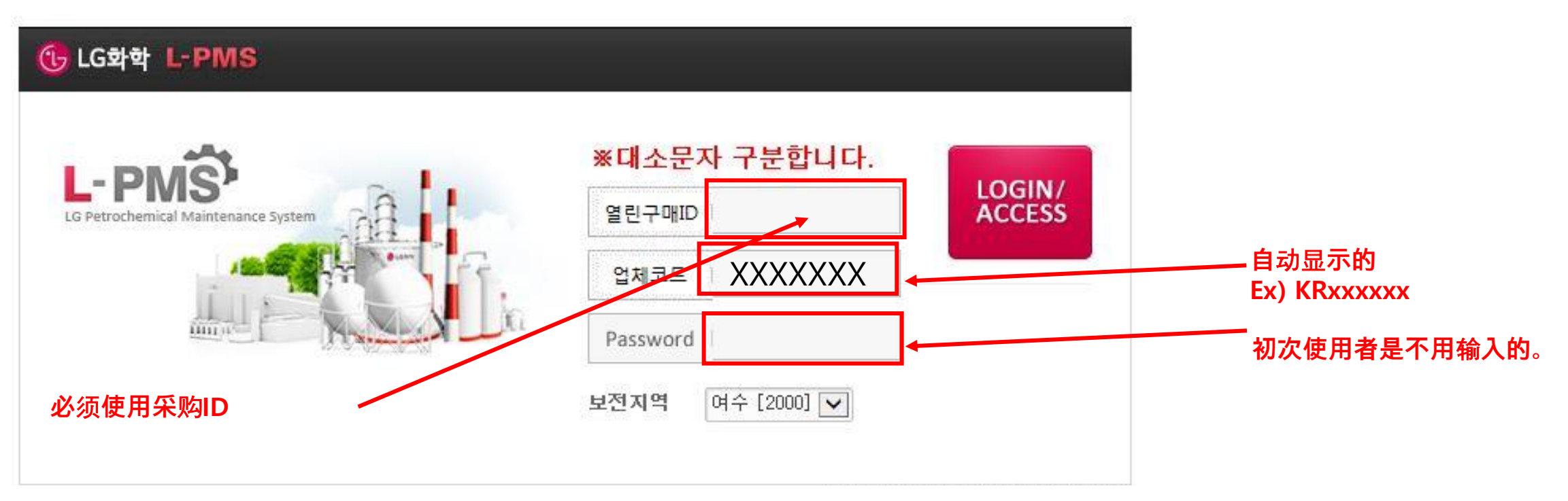

- 1. 如果是初次连接LPMS,登入时不用填密码。密码会在设置窗口出现的。
- 2. 密码第一次设置之后再次登录时需要输入密码。
- 3. 外网的话,可以通过opglpms.lgchem.com网址登录LPMS。

但是这样登录的话,可能会不知道企业代码,所以请把代码记下来。

4. 经常会有不知道密码的询问事项,但是密码是一种密令,内部管理者也确认不到,所以密码一定要记下来。

- 密码是LPMS管理员也无法确认到的,所以只能删除对应的外协使用者信息再重新注册。
- 删除使用者信息是只能在CSR上处理的事项,所以LG化学负责人的申请邮件是必须要的。
- 外协企业告知LG化学负责人相应的企业代码和企业名,用邮件向LG化学工务部门(徐路阳)申请删除关联使
   用者信息。申请删除的邮件上一定要包含企业代码和企业名。
- 密码需要外协企业自己管理。

# 4. 登录成功后,会出现以下画面。

| 🔥 LG Chem         | 维护工作                                                                                                    |                        |  |  |  |  |  |  |  |  |  |  |
|-------------------|----------------------------------------------------------------------------------------------------|------------------------|--|--|--|--|--|--|--|--|--|--|
| «<br>L-PMS        | ▶ 維护工作(LPM850) > 外包工作管理(LPM85070) > 重知列表查询(外包)(LPM8507019)<br>┃ 通知表查询(外包)NEW                                                                                          |                        |  |  |  |  |  |  |  |  |  |  |
| 像全地区 LG YongXing▼ | 合作企业       ▲       Q       ▲       ★       2019/10/4       ■       2019/11/4       ■         设备ID       Q        Q          2019/10/4       ■       2019/11/4       ■ | 造机用近<br>106007<br>担后赋木 |  |  |  |  |  |  |  |  |  |  |
| 维护工作 🗸 🔨          | 号码通知 PR号码 PR咨询 车间 Q                                                                                                    | MENU                   |  |  |  |  |  |  |  |  |  |  |
| 外包工作管理 🗸 🗸        | ※在操作结果生成以后,可以输入您的PO. PO号码不更新.如果PR                                                                                                    |                        |  |  |  |  |  |  |  |  |  |  |
| 工作许可申请书查询         | 指定的通知单                                                                                                    | MY                     |  |  |  |  |  |  |  |  |  |  |
| 通知列表查阅(7194)      | 没有数据.                                                                                                    |                        |  |  |  |  |  |  |  |  |  |  |
|                   |                                                                                                    |                        |  |  |  |  |  |  |  |  |  |  |
|                   |                                                                                                    |                        |  |  |  |  |  |  |  |  |  |  |
|                   |                                                                                                    |                        |  |  |  |  |  |  |  |  |  |  |

- 1. 作业许可申请查询,通知列表查询(外包)新页面是外协企业可以使用的画面。
- 2. 在通知列表查询(外包) NEW页面可以输入作业许可书。
- 3. 在作业许可申请书查询页面也可以查看已经输入的作业许可书。

5. 查询是不用输入查找条件直接点查询

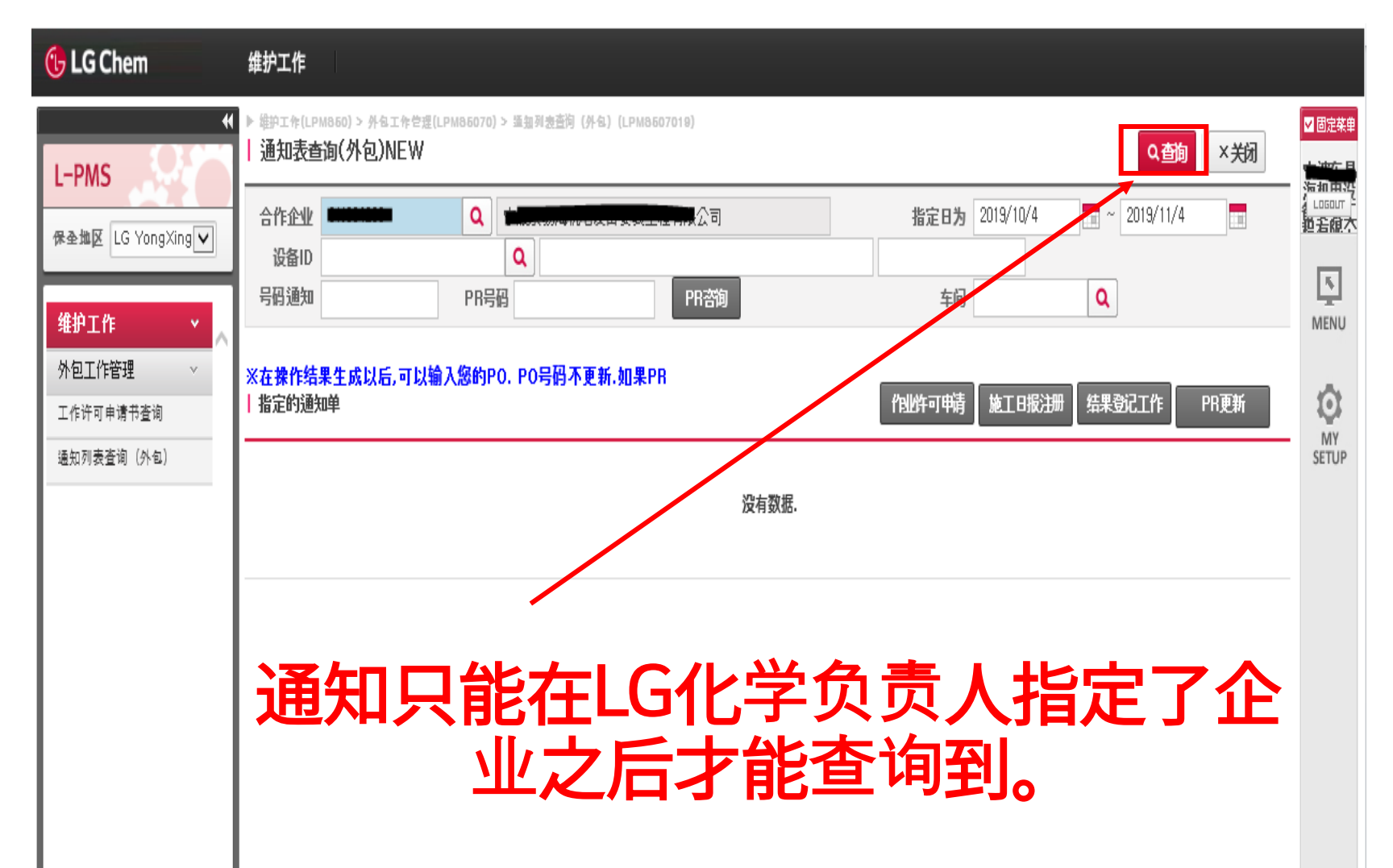

- 1. 最初使用者不用输入查询条件, 直接点查询
- 2. 如果没有找到查询的通知,请向LG化 学负责人要求"请连接一下外协和通 知"

外协企业只能查看到负责人给与连接 的通知。

3. 输入PR号再点PR查询的话, 可以查看到与相关PR连接的通知号码。

这时也只能查看到**LG**化学这边给与连接的通知。

**4.** 查询条件是在通知很多, 很难找到相应通知时使用。

#### 6. 外协单位搜索通知和工作单

| .G YongXing♥        |                                              | 合作企业 CNG<br>设备ID<br>号码通知 | 004233  | Q 宁波方<br>Q<br>PR号码 | 思海机电设备安装工程有限公司<br>PR咨询 |            |                   |          | <u>반</u><br>18. | 定 日为 2019/3/29<br>车间 | ۰ آ آ آ<br>م | 2019/10/29                  |  |
|---------------------|----------------------------------------------|--------------------------|---------|--------------------|------------------------|------------|-------------------|----------|-----------------|----------------------|--------------|-----------------------------|--|
| *理     *       请书查询 | *在操作结果生成以后,可以输入您的PO, PO号码不更新,如果PR<br> 指定的通知单 |                          |         |                    |                        |            |                   |          |                 |                      |              |                             |  |
| 洵 (外句)              |                                              | PO_NO                    | PO_ITEM | 号码通知               | 通知》                    | 指定日为       | 工程内容              | PR号码     | 生产成套设备          |                      | ERP号码        | 设备清单                        |  |
|                     |                                              |                          |         | 10880375           | [测试] DCS维修 20191028    | 2019-10-29 |                   | 10851202 | G170            | YA-DCS-LGYC          | 1004579      | DCS-LGYC,ABS化工厂区DCS系统       |  |
|                     |                                              |                          |         | 10880378           | zzn 28 test m3 copy    | 2019-10-29 | 测试30号             |          | G170            | YA-AT-AT-0306        | 1002762      | AT-AT-0306,三期紧急回路6KV自动转     |  |
|                     |                                              |                          |         | 10880380           | 测试                     | 2019-10-29 | 施工                | 10851204 | G170            | YA-MC-PU-8702A       | 1003504      | MC-PU-8702A,挤出机油泵供电控制单      |  |
|                     |                                              |                          |         | 10880382           | 测试2                    | 2019-10-29 | 测试2               | 10851231 | G170            | YA-XV-8602           | 1006127      | XV-8602,TK-8602 BTM         |  |
|                     |                                              |                          |         | 10880386           | test28                 | 2019-10-29 | zzn测试002          |          | G170            | YA-AT-AT-0306        | 1002762      | AT-AT-0306,三期紧急回路6KV自动转     |  |
|                     | ✓                                            |                          |         | 10880389           | TEST_G-LPMS_191029     | 2019-10-29 | 工作许可企业的指定         | 10851243 | G170            | YA-BL-7701A          | 1000631      | BL-7701A,挤出机EX-7701A散热风机    |  |
|                     |                                              | X1910-0003               |         | 10880148           | 통지 생성 TEST             | 2019-10-28 | 업체지정              | 10851161 | G170            | YA-AB-AB-2303        | 1003972      | AB-AB-2303,SAN1期0.4KV总开关    |  |
|                     |                                              | X1910-0004               |         | 10880371           | XLY_TEST 01            | 2019-10-28 | 测试内容00001         |          | G170            | YA-PZ-6701B          | 1011205      | PZ-6701B,CUTTER CHAMBER     |  |
|                     |                                              |                          |         | 10880373           | 赵哲楠测试10.28             | 2019-10-28 |                   | 10851201 | G170            | YA-AT-AT-0306        | 1002762      | AT-AT-0306,三期紧急回路6KV自动转     |  |
|                     |                                              |                          |         | 10880375           | [测试] DCS维修 20191028    | 2019-10-28 |                   | 10851202 | G170            | YA-DCS-LGYC          | 1004579      | DCS-LGYC,ABS化工厂区DCS系统       |  |
|                     |                                              | 4501269899               | 20      | 10880340           | EX点检 - YA-EX-7701ANOK  | 2019-10-25 | 이러저러한 작업을 수행바립    | 10851180 | G170            | YA-EX-7701A          | 1000659      | EX-7701A, TWIN EXTRUDER     |  |
|                     |                                              | 4501269899               | 10      | 10880340           | EX点检 - YA-EX-7701ANOK  | 2019-10-25 | 이러저러한 작업을 수행바립    | 10851180 | G170            | YA-EX-7701A          | 1000659      | EX-7701A, TWIN EXTRUDER     |  |
|                     |                                              |                          |         | 10880347           | TEST_ 이성현_101023       | 2019-10-25 |                   |          | G170            | YA-MC-PU-7705D       | 1003315      | MC-PU-7705D,2# Line PCW水泵供电 |  |
|                     |                                              | 4501269919               | 10      | 10880368           | 10.25test              | 2019-10-25 | 25号施工             | 10851211 | G170            | YA-AT-AT-0206        | 1002761      | AT-AT-0206,一期紧急回路6KV自动转     |  |
|                     |                                              | 4501269892               | 10      | 10880342           | TEST                   | 2019-10-23 | 民友民友民友民友民友民友      | 10851168 | G170            | YA-PU-7705E          | 1000705      | PU-7705E,P.C.W CIRC. PUMP   |  |
|                     |                                              | 4501269894               | 10      | 10880353           | TEST_이성현_191023        | 2019-10-23 | 聖賢                | 10851170 | G170            | YA-MC-PU-7705A       | 1003312      | MC-PU-7705A,1# Line PCW水泵供电 |  |
|                     |                                              | 4501269819               | 20      | 10880278           | (维修)zy_PK-7831缝纫机刀片更换  | 2019-10-17 | 宁波宁波宁波宁波宁波宁波      | 10851154 | G170            | YA-PK-7831           | 1000092      | PK-7831,AUTO PCKAING LINE   |  |
|                     |                                              | 4501269819               | 30      | 10880278           | (维修)zy_PK-7831缝纫机刀片更换  | 2019-10-17 | 宁波宁波宁波宁波宁波宁波      | 10851154 | G170            | YA-PK-7831           | 1000092      | PK-7831,AUTO PCKAING LINE   |  |
|                     |                                              | 4501269819               | 10      | 10880278           | (维修)zy_PK-7831缝纫机刀片更换  | 2019-10-16 | 宁波宁波宁波宁波宁波宁波      | 10851154 | G170            | YA-PK-7831           | 1000092      | PK-7831,AUTO PCKAING LINE   |  |
|                     |                                              | 4501269779               | 20      | 10880268           | 维修_zy_PK-8861塑封纸切不断    | 2019-10-15 | (维修)400_zy_塑封机维修, | 10851137 | G170            | YA-PK-8861           | 1011953      | PK-8861,包装5#线(SAN成品包装线      |  |
|                     |                                              | 4501269779               | 30      | 10880268           | 维修_zy_PK-8861塑封纸切不断    | 2019-10-15 | (维修)400_zy_塑封机维修, | 10851137 | G170            | YA-PK-8861           | 1011953      | PK-8861,包装5#线(SAN成品包装线      |  |
| `                   |                                              | 4501269779               | 10      | 10880268           | 维修_zy_PK-8861塑封纸切不断    | 2019-10-11 | (维修)400_zy_塑封机维修, | 10851137 | G170            | YA-PK-8861           | 1011953      | PK-8861,包装5#线(SAN成品包装线      |  |

# 1. 进入维护管理-外包工作管理 -通知列表查询

2. 查询

-通过相关信息等查询订单 -勾选计划申请作业的订单;

# 3. 点击进入订单处理 -点击作业许可申请 (施工单位日报、工作结果的输入也从这里进入)

### 7. 外包单位填写工作许可申请

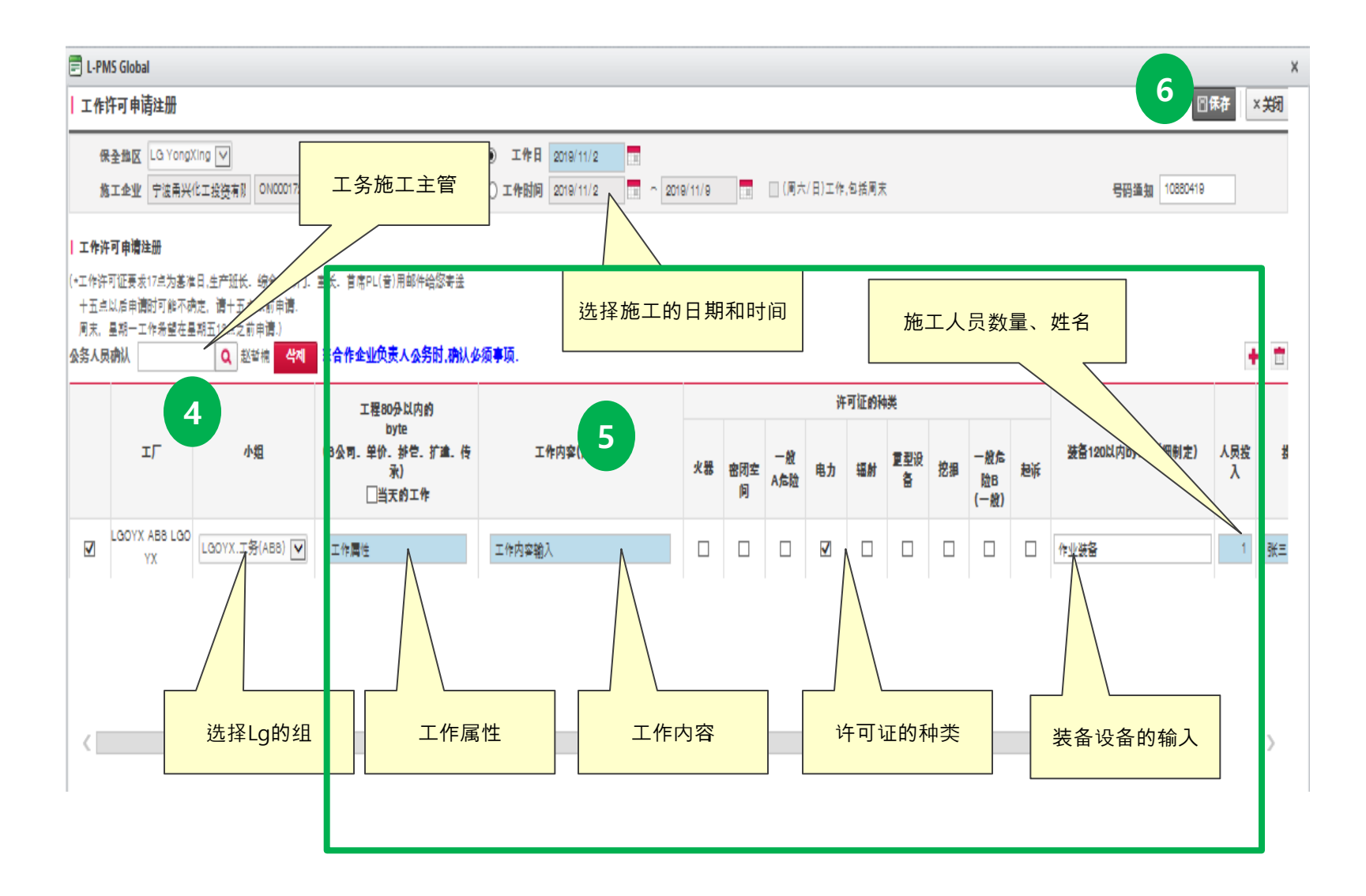

4. 公务负责人输入 -输入LG施工主管姓名,点击搜索

5. 输入方框内的内容

6.保存

点击保存后即完成作业申请